# Commodity Code on Form Template Item of Billing Document

S/4 HANA Cloud

## Aim

Show Commodity Code on Form Template Item of Billing Document.

# Steps to do

#### 1) Creation of an extension field at Billing Document Item

Use app **Custom Fields and Logic**, tab Custom Fields, in the Extensibility business catalog. Create a new extension field in Business Context 'Billing Document Item' with an appropriate length.

| New Field                  |                       |         |                 |        |  |
|----------------------------|-----------------------|---------|-----------------|--------|--|
| Field Properties           |                       |         |                 |        |  |
| *Business Context:         | Billing Document Item |         |                 | $\sim$ |  |
| *Label:                    | CommodityCode         |         |                 |        |  |
| *Identifier:               | YY1_                  | Commodi | tyCode1         |        |  |
| *Tooltip:                  | CommodityCode         |         |                 |        |  |
| *Туре:                     | Text                  |         |                 | $\sim$ |  |
| *Length:                   | 30                    |         |                 |        |  |
| Business Context Capacity: | 6%                    |         |                 |        |  |
|                            |                       |         |                 |        |  |
|                            |                       | Create  | Create and Edit | Cancel |  |

This extension field is intended to store the commodity code with the billing document item. Remark: The extension field will only be filled when triggering the output request.

### 2) Extend the Form Template with the Extension Field

Within the same App (**Custom Fields and Logic**) and tab (Custom Field) extend the Form Templates for the billing document with the extension field.

| 8 < a 💵                                                                                          | Custom Fields and Logic $ \smallsetminus $        | q e           |
|--------------------------------------------------------------------------------------------------|---------------------------------------------------|---------------|
| CommodityCode<br>Text (30)<br>YY1_CammodiyCode<br>Billing Document Item                          |                                                   | Published     |
| General Information UIs and Reports (5) Email Templates (0) Form Templates (12) Business Scenari | os (7) OData APIs (0) SOAP APIs (1) BAPIs (0) IDo | ses (0)       |
| Form Templates                                                                                   |                                                   | ٥             |
| Description                                                                                      | Field Usage                                       |               |
| Credit Memo Form                                                                                 | Enabled                                           | Disable Usage |
| Credit Memo Form (Netherlands)                                                                   | Enabled                                           | Disable Usage |
| Credit Memo Form (USA)                                                                           | Enabled                                           | Disable Usage |
| Customer Invoice Form Professional Service (Netherlands)                                         | Enabled                                           | Disable Usage |
| Customer Invoice Form Professional Services                                                      | Enabled                                           | Disable Usage |
| Customer Invoice Form Professional Services (USA)                                                | Enabled                                           | Disable Usage |
| Customer Invoice Standard Form                                                                   | Enabled                                           | Disable Usage |
| Customer Invoice Standard Form (Netherlands)                                                     | Enabled                                           | Disable Usage |
| Customer Invoice Standard Form (USA)                                                             | Enabled                                           | Disable Usage |
| Intercompany Invoice Form Professional Service                                                   | Enabled                                           | Disable Usage |
| Intercompany Invoice Form Professional Service (USA)                                             | Enabled                                           | Disable Usage |
| YY1_MB_TEST_01                                                                                   | Enabled                                           | Disable Usage |
|                                                                                                  |                                                   |               |
|                                                                                                  |                                                   |               |

Save and publish the extension field.

#### 3) Creation of an extension logic

Use app **Custom Fields and Logic**, tab Custom Logic, in the Extensibility business catalog. Create a new Enhancement Implementation in Business Context 'Billing Document Item' with Definition Description 'Billing Standard Output Item Adaption' and an appropriate Implementation Description.

|                         |                              | _      |        |
|-------------------------|------------------------------|--------|--------|
| Nev                     | w Enhancement Implementation |        |        |
|                         | •                            |        |        |
|                         |                              |        |        |
| Business Context:       |                              |        |        |
| Billing Document Ite    | em                           |        | $\sim$ |
| *Definition Description |                              |        |        |
| Delimitori Descriptio   |                              |        |        |
| Billing Standard Ou     | tput Item Adaption           |        | $\sim$ |
| *Implementation Des     | scription:                   |        |        |
| Enhance Print Prog      | ram                          |        |        |
|                         |                              |        |        |
| *Implementation ID:     |                              |        |        |
| YY1_                    | ENHANCEPRINTPROGRAM          |        |        |
|                         |                              |        |        |
|                         |                              |        |        |
|                         |                              | Create | Cancel |
|                         |                              |        |        |
|                         |                              |        |        |

#### Add the following example code to the Draft:

\* First of all assign existing extension field values to output parameter: billingdocitem\_ext\_out = billingdocitem\_ext\_in.

billingdocitemdescr\_ext\_out = billingdocitemdescr\_ext\_in.

```
*
```

\* Read commodity code for specific product:

SELECT SINGLE commoditycode

FROM c\_prodcommoditycodeforkeydate( p\_keydate = @billingdoc-billingdocumentdate )

WHERE product = @billingdocitem-material

AND country = @billingdocitem-DepartureCountry

INTO @billingdocitem\_ext\_out-YY1\_CommodityCode\_BDI.

| යි < ක 💁                                                                                                    |                                                                                                    | Custom Fields and | I Logic 🗸                   |                    | Q E                          |
|----------------------------------------------------------------------------------------------------|----------------------------------------------------------------------------------------------------|-------------------|-----------------------------|--------------------|------------------------------|
| Enhance Print Program<br>Last Changed By John administrator, 06.03.2018                                                                                                    | 11:18:13                                                                                                    |                   |                             |                    | Published<br>Draft Available |
| Available Fields Filter Definition Description                                                                                                    | 1                                                                                                    |                   |                             |                    |                              |
| Select Variant 💿 🖉                                                                                                    |                                                                                                    |                   |                             |                    |                              |
| billingdoc:                                                                                                    | Click to add value                                                                                                    | ď                 | billingdocitem:             | Click to add value | ß                            |
| billingdocitem_ext_in:                                                                                                    | Click to add value                                                                                                    | ď                 | billingdocitemdescr_ext_in: | Click to add value | ð                            |
|                                                                                                    |                                                                                                    |                   |                             |                    |                              |
|                                                                                                    |                                                                                                    |                   |                             |                    | Proit Published Example      |
| Draft Logic<br>1 * First of all easign existing extensi<br>billingdocites_ext_out = billingdocit<br>billingdocites_ext_out = billing<br>5 * Rest Commonly code in appendix processing<br>5 SELCT SINGE Commonly code in appendix<br>6 MBC equivalent = billingdocites_ext=asi<br>6 MBC equivalent = billingdocites_ext=asi<br>6 MBC equivalent = billingdocites_ext=asi<br>6 MBC equivalent = billingdocites_ext=asi<br>7 MBC ext=10 mBC ext=asi<br>7 MBC ext=10 mBC ext=asi<br>7 MBC ext=10 mBC ext=asi<br>7 MBC ext=10 mBC ext=asi<br>7 MBC ext=10 mBC ext=asi<br>7 MBC ext=10 mBC ext=asi<br>7 MBC ext=10 mBC ext=10 mBC | on field values to output parameter:<br>em_ext_in_<br>doc!temdost_put_in_<br>duct:<br>keydate = #billingdoc-billingdocumentdate )<br>tyCode_EDI. |                   |                             |                    |                              |

Save and publish the extension Logic.

*Remark: To see the new created extension field in the Billing Document Printout, it is necessary to create a new Form Template.*